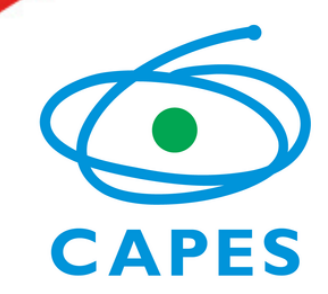

Coordenação de Aperfeiçoamento de Pessoal de Nível Superior

#### Portal de Periódicos da CAPES

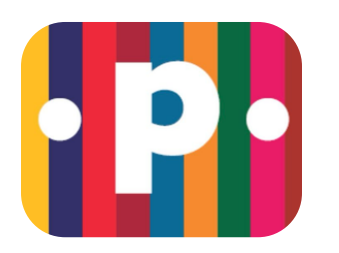

# **Tutorial de Inscrição**

### Treinamentos Portal de Periódicos

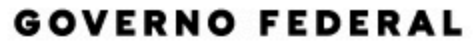

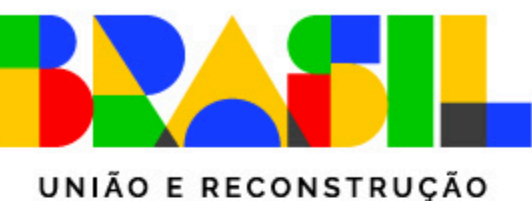

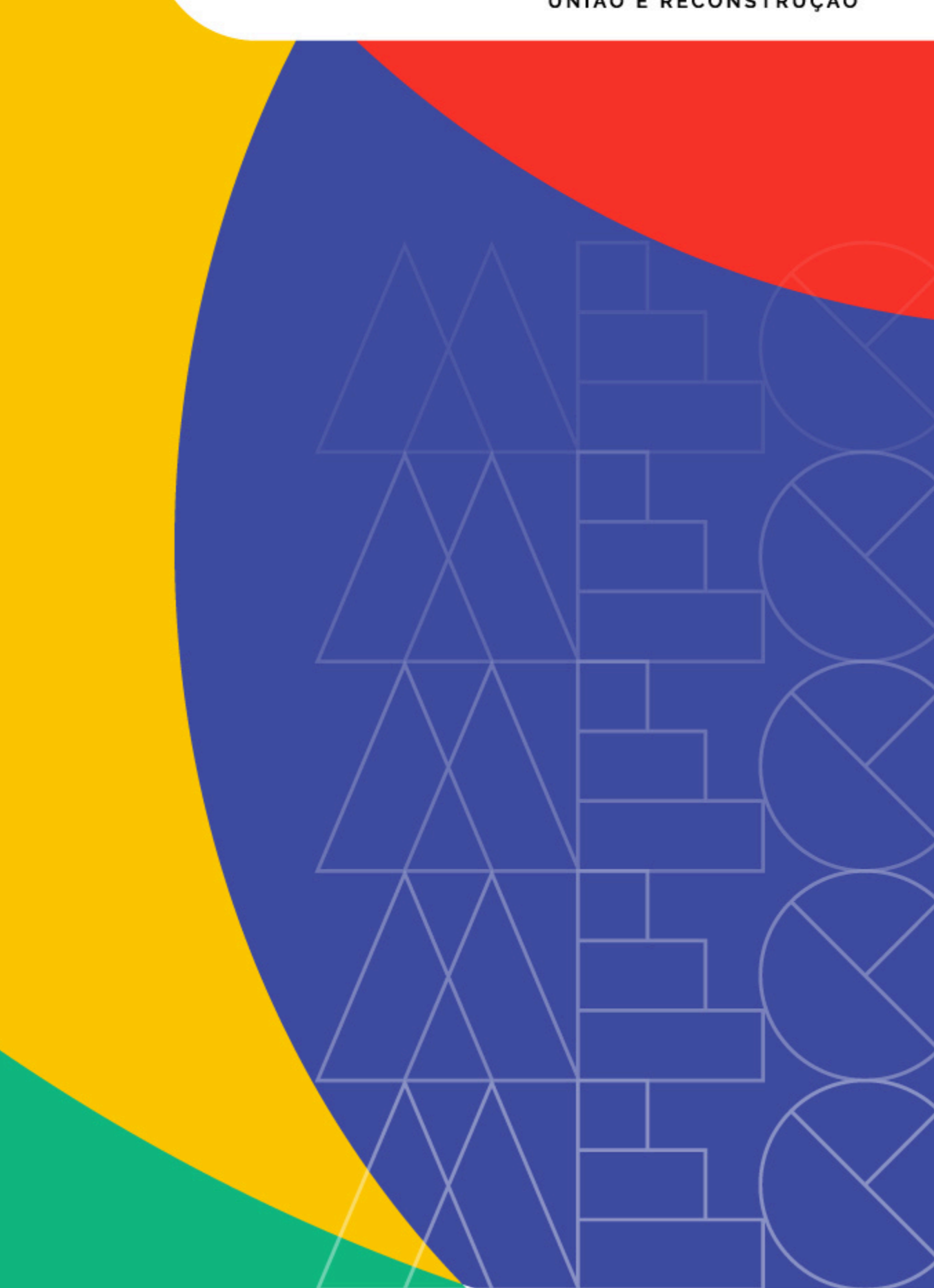

# NO PORTAL DE PERIÓDICOS

1 - Acesse o Portal
de Periódicos
https://periodicos.
capes.gov.br/

2. www-periodicos-capes-gov-br.ez1.periodicos.capes.gov.br

gov.br @CAPES

Portal de Periódicos da CAPES

Você está acessando esse portal por: CAPES Acesso CAFe ▼

.period

O que você procura?

**Buscar assunto** 

Lista de bases e coleções

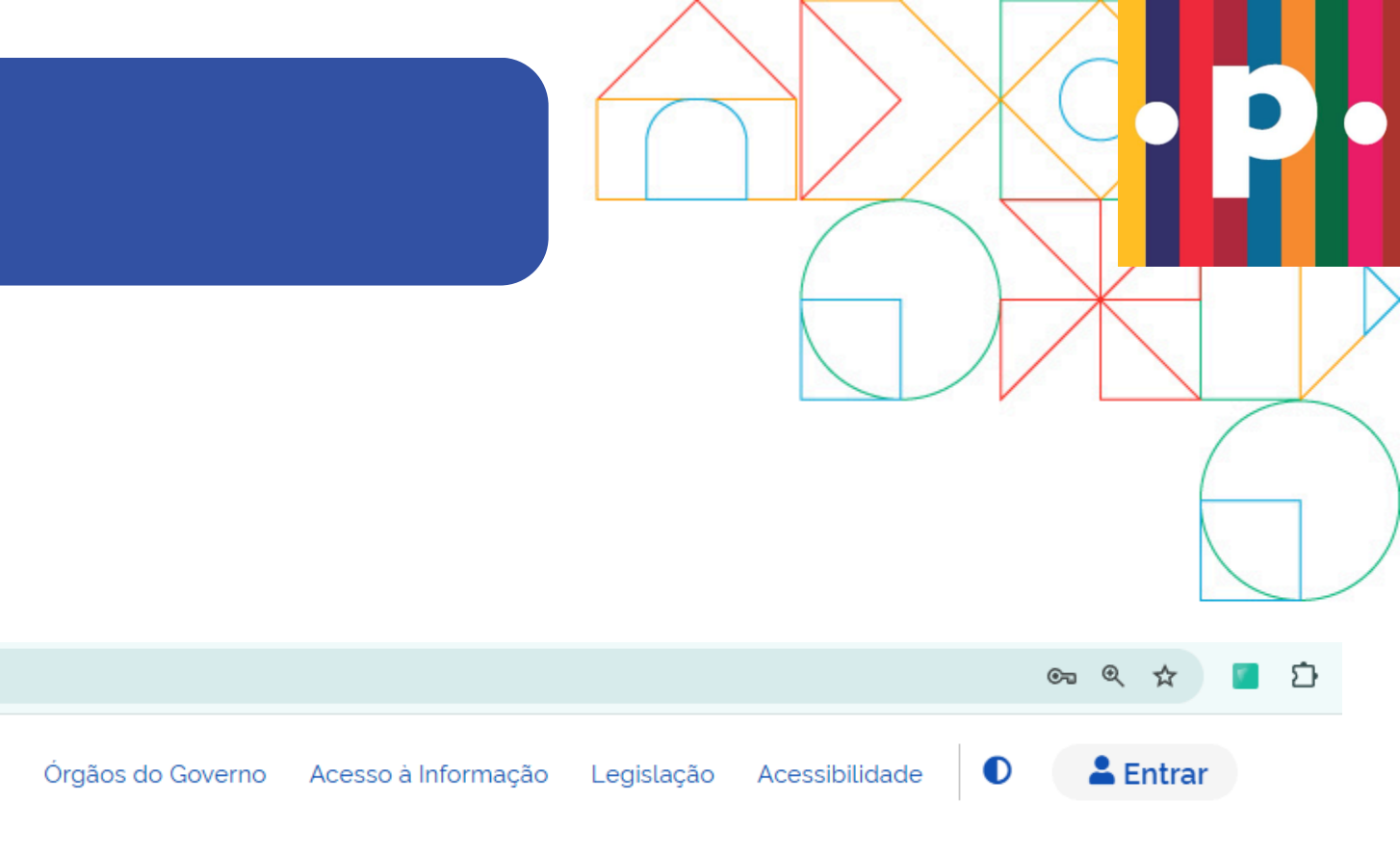

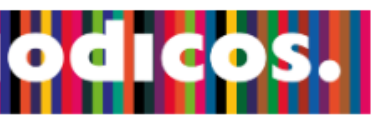

|  |  | Buscar tudo | ~ Q |
|--|--|-------------|-----|
|  |  |             |     |
|  |  |             |     |

Lista de livros

Lista de periódicos

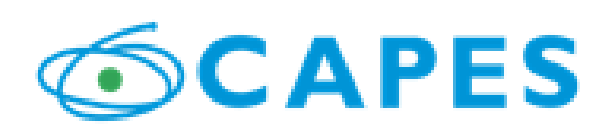

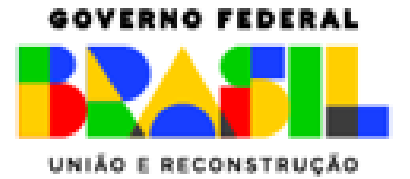

# NO PORTAL DE PERIÓDICOS

- 2 Acesse a Barra de
  Serviços no Canto
  Superior Esquerdo
  Treinamentos
  - Calendário

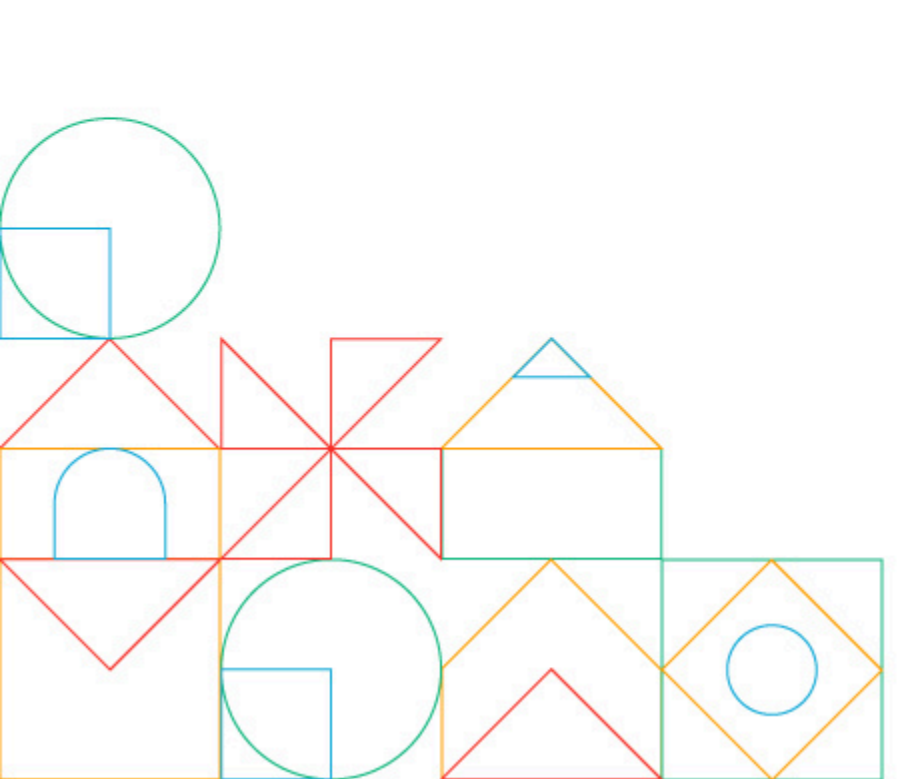

| • www-periodicos-capes-gov-br.ez1.periodicos.capes.gov.br/#                                    |    |           |  |
|------------------------------------------------------------------------------------------------|----|-----------|--|
| govbr<br>■ Portal de Periódicos<br>Você está acessando esse portal por: CAPES<br>Acesso CAFe ▼ | da | CAPE      |  |
| Sobre                                                                                          | ~  |           |  |
| Acervo                                                                                         | ~  |           |  |
| Treinamentos                                                                                   | ^  | 0         |  |
| Calendário                                                                                     |    |           |  |
| Materiais de apoio                                                                             |    |           |  |
| Informativos                                                                                   |    |           |  |
| Ajuda                                                                                          | ~  |           |  |
|                                                                                                |    | Ac<br>cie |  |

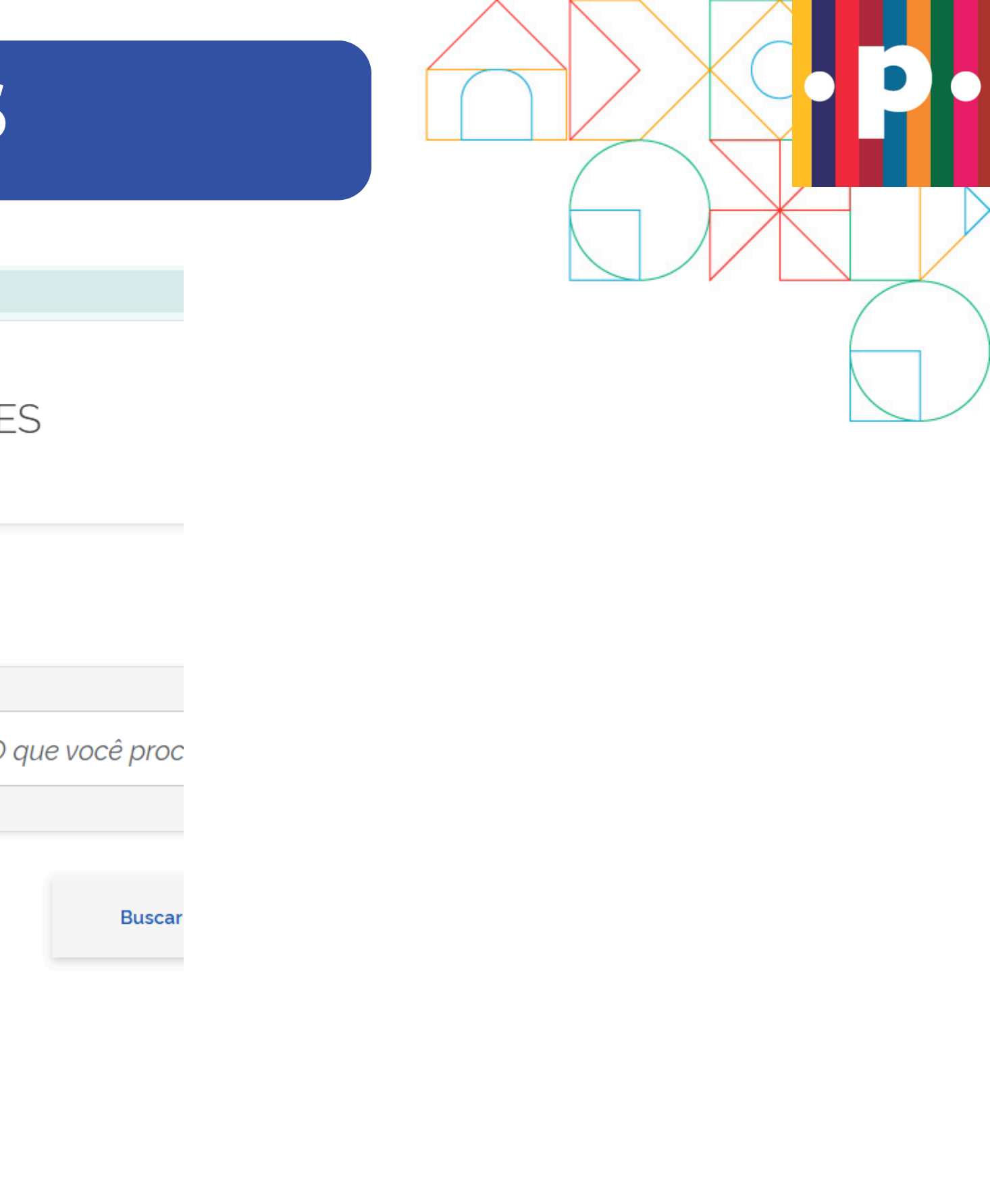

qui você entífico c

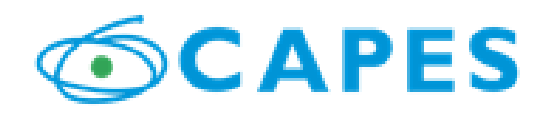

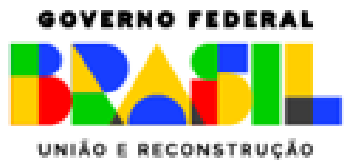

## **NO PORTAL DE PERIÓDICOS**

#### **3 - Busque no Calendário por Semana por exemplo:** "26/05/2025 - 01/06/2025"

• Escolha seu Treinamento.

Período: 26/05/2025 - 01/06/2025

Linguística, Letras e Artes

26 de Mai de 2025

09h - Linguística, Letras e Artes 15 (2025)

14h - Linguística, Letras e Artes 16 (2025)

19h - Linguística, Letras e Artes 17 (2025)

9h - Especial Administrador Institucional 01(2025)

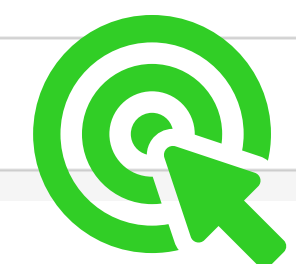

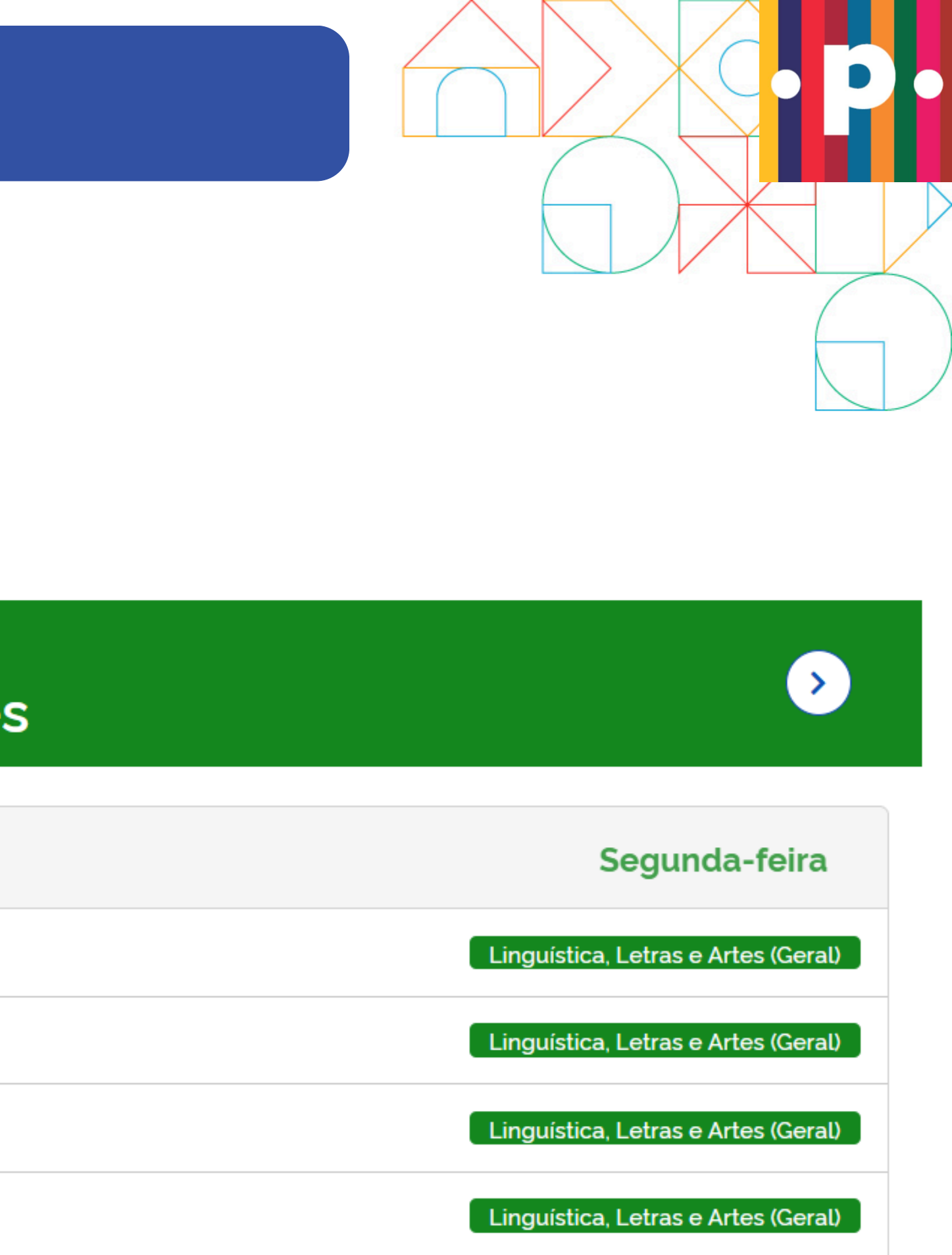

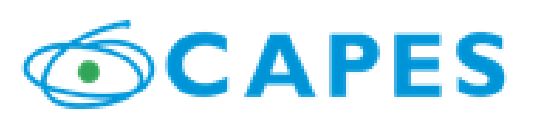

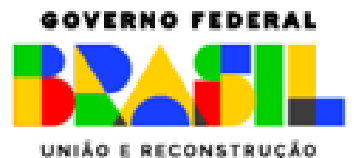

MINISTÉRIO DA Educação

### **INSCREVA-SE**

4 - Identifique-se Abaixo da descrição do curso clique em "identificar-se". Acesse a descrição do Treinamento.

#### Conteúdo do curso: PARTE 1 – 9h as 9h50

- Sobre o Portal
- PADICT
- Documentação
- Contratos
- Login
- Modalidades de Acesso
- Bibliotecários no Portal de Periódicos
- CAFe

#### Intervalo – 10 minutos

#### Conteúdo do curso: PARTE 2 – 10h às 12h

- Administrador Institucional
- Sistema AdminIP
  - Contatos
  - Coleções
  - Atualização de Faixas de IP
- Problemas de Acesso
- Normas de uso do Portal de Periódicos
- Portal de Periódicos e Avaliação do MEC/INEP
- Demanda Qualificada
- Estatísticas
- Legislação

Link de acesso à sala de treinamento TEAMS

https://teams.microsoft.com/l/meetup-join/19%3ameeting\_YmM5NWI1YzgtNzI0MC00MTA3LTllYzMtZmYwYmQwYjdm0DQz%40thread.v2/0? context=%7b%22Tid%22%3a%222f4debb8-643a-4dbe-927b-9e562ef700b9%22%2c%22Oid%22%3a%22ab6a7c70-0654-473a-92ce-1b32dcbb319d%22%7d

Para solicitar a inscrição é necessário identificar-se.

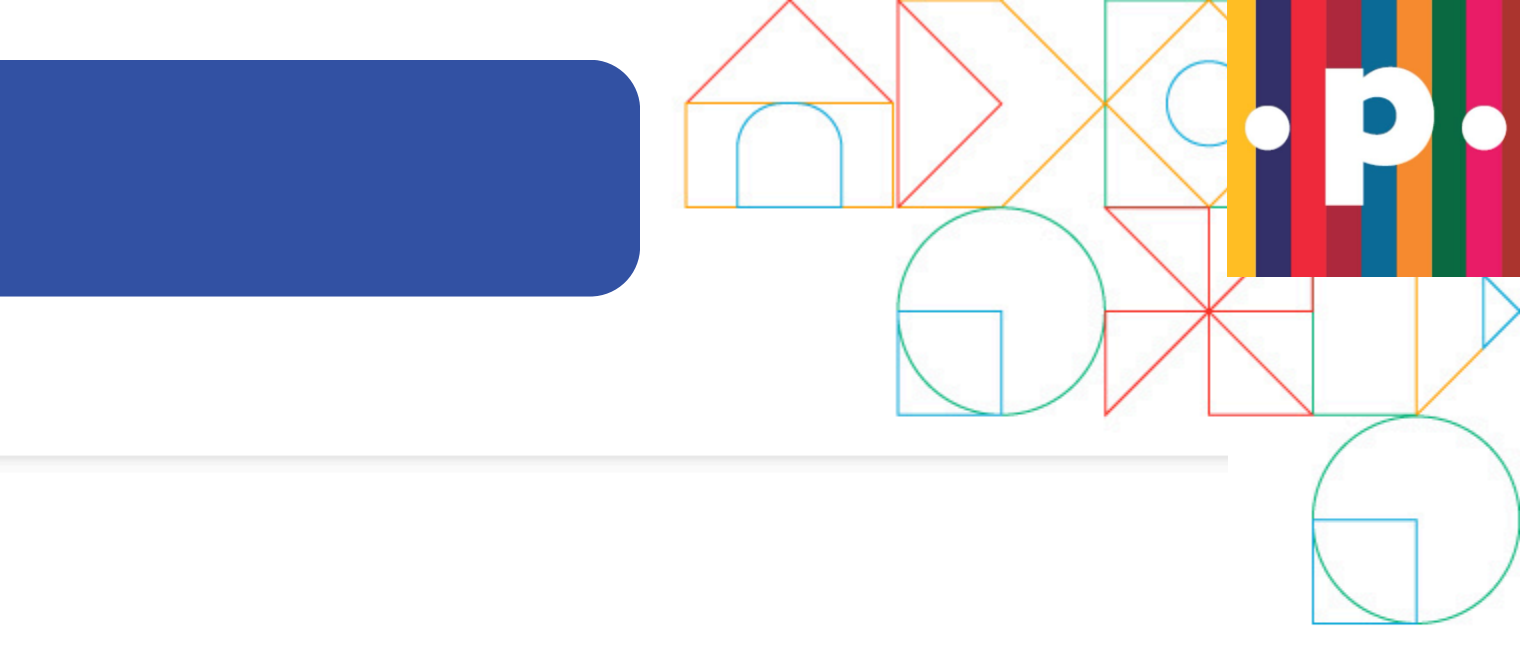

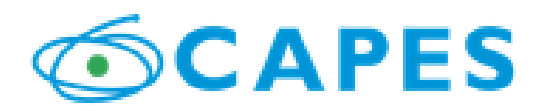

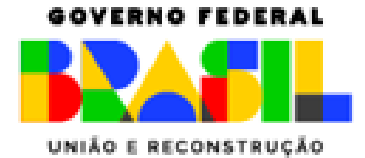

MINISTÉRIO DA Educação

## **INSCREVA-SE**

### 5 - Identifique-se no Entrar (Canto Superior Direito)

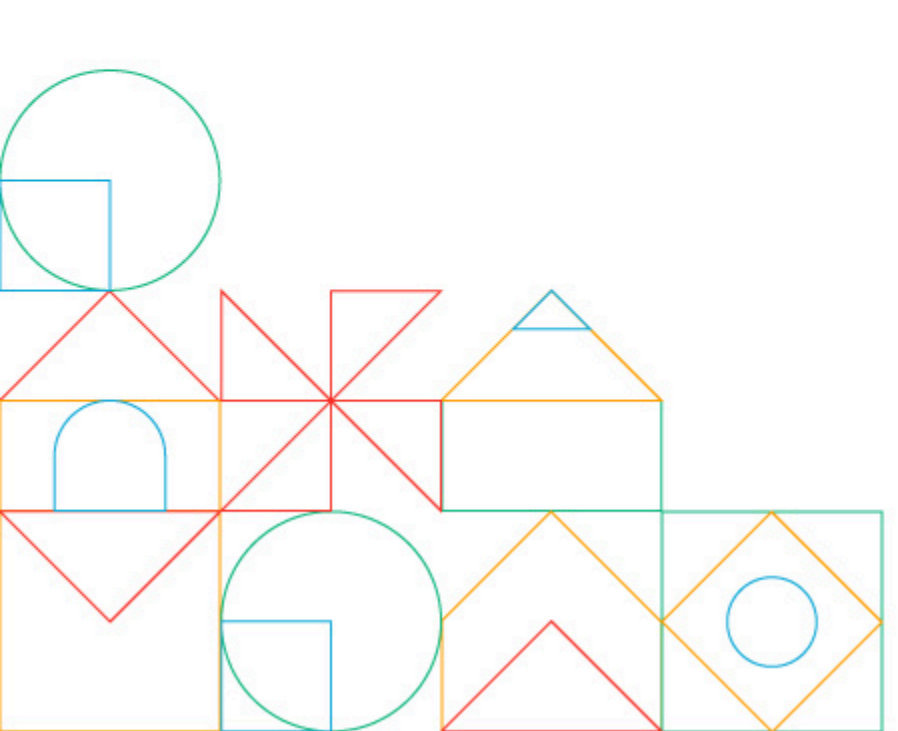

| cessibilid | ade 🚺 💄 Entrar                                                                      |
|------------|-------------------------------------------------------------------------------------|
|            | ENTRAR                                                                              |
| -          | Nome do usuário                                                                     |
|            | Nome do usuário                                                                     |
|            | Senha                                                                               |
|            | Digite sua senha                                                                    |
|            | Esqueci minha senha                                                                 |
|            | Entrar                                                                              |
|            | Não possui acesso? Registre-se<br>Não recebi o e-mail de confirmação de<br>cadastro |

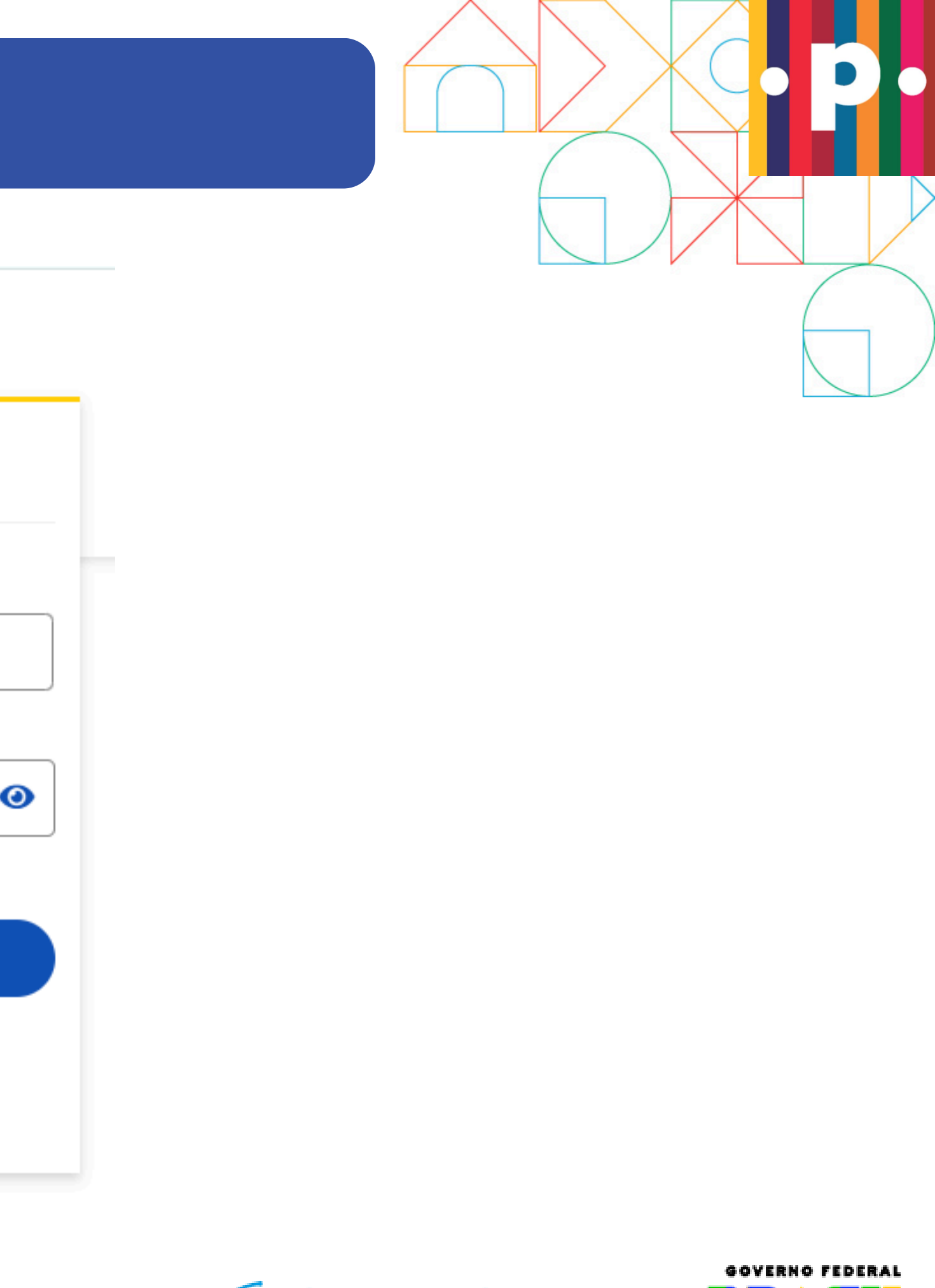

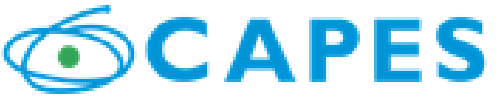

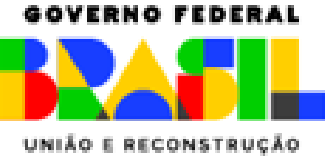

## **INSCREVA-SE**

∖PES

Órgãos do Governo Acesso à Informação Le

6 - Solicitar inscrição.

Após o login, clique em "Solicitar Inscrição" **Confirme sua** inscrição. (SIM)

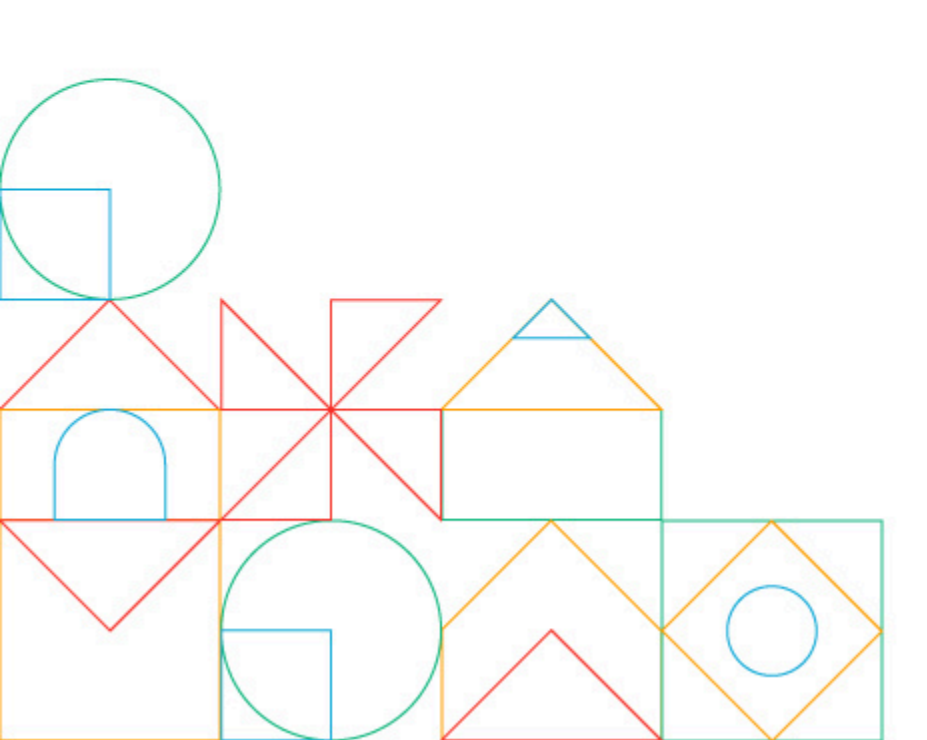

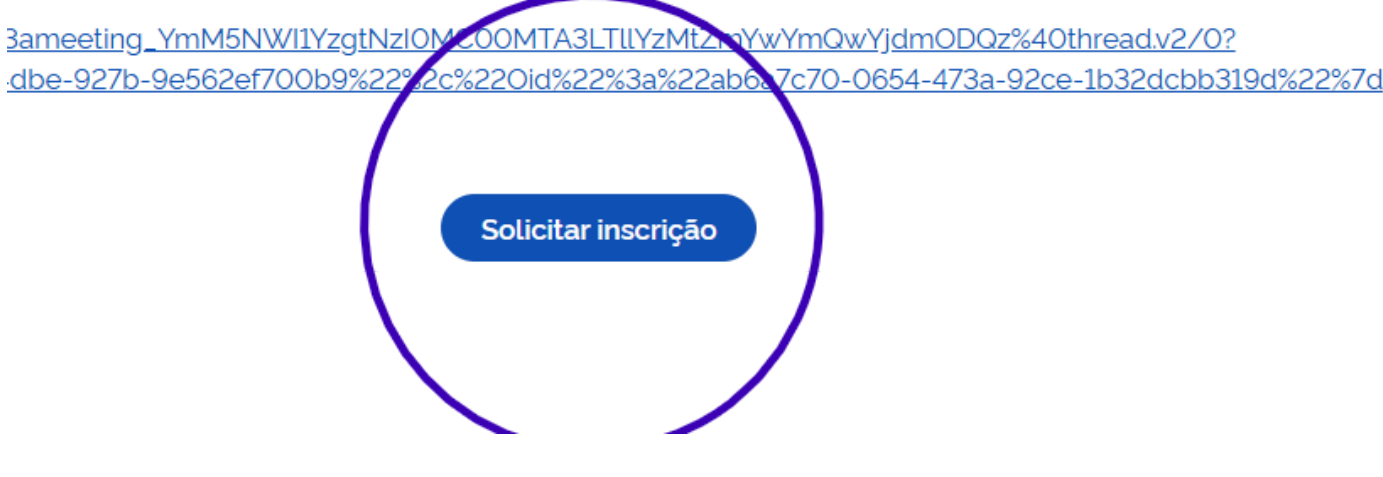

| egislação Acessibilidade | D Olá, Debora ▼ |  |
|--------------------------|-----------------|--|
|                          |                 |  |

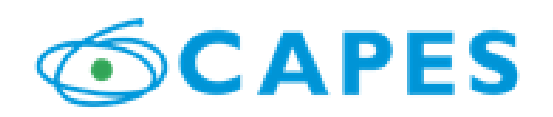

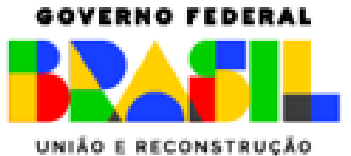

# INSCRIÇÃO CONCLUÍDA

## 7 - Inscrição Concluída.

Inscrição solicitada com sucesso. Aguarde a confirmação por e-mail da sua inscrição no treinamento.

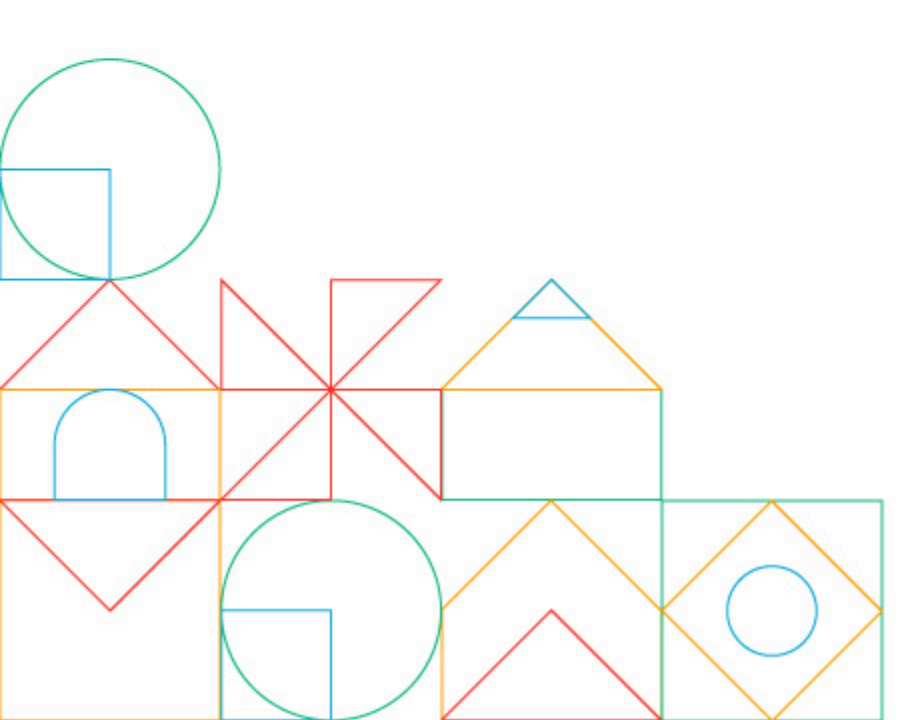

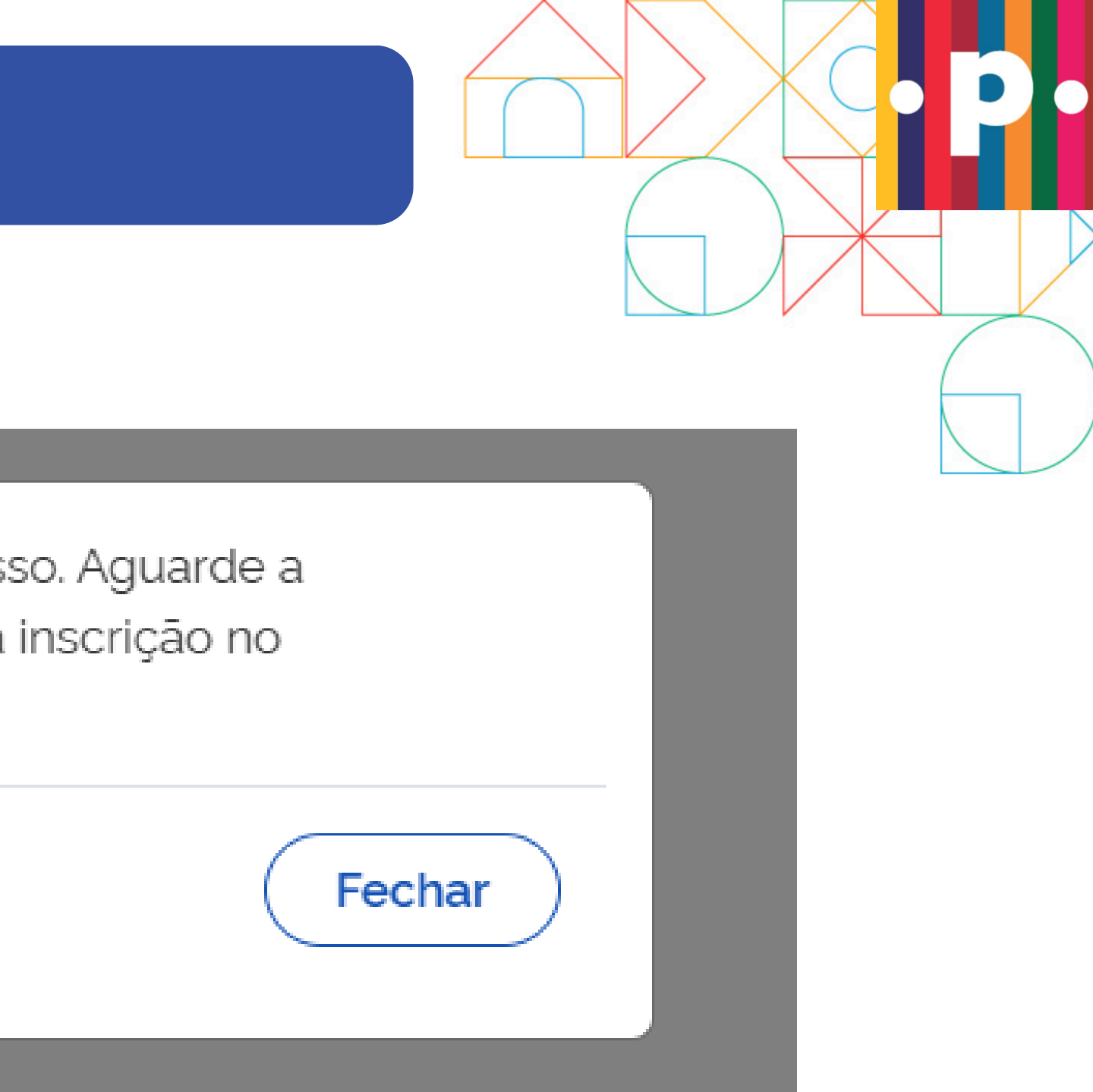

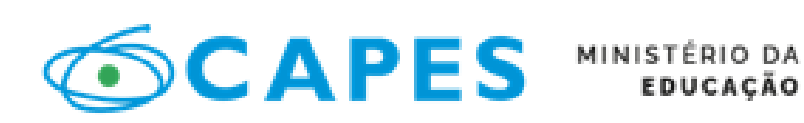

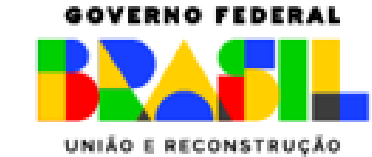

# Portal de Periódicos da CAPES

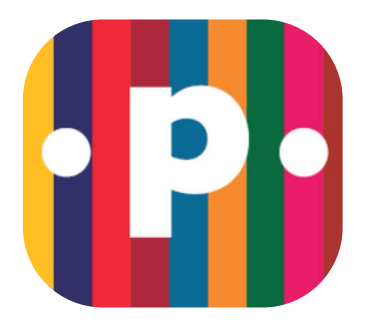

Toda semana há treinamentos voltados a uma grande área de conhecimento: **Ciências Sociais Aplicadas;** 

- **Engenharias;**
- **Ciências Biológicas;**
- **Ciências da Saúde;**
- Linguística, Letras e Artes;
- Ciências Exatas e da Terra;
- **Ciências Humanas;**
- **Ciências Agrárias;**

Multidisciplinares (conteúdos que atendem todas as áreas do conhecimento).

#### Destaques

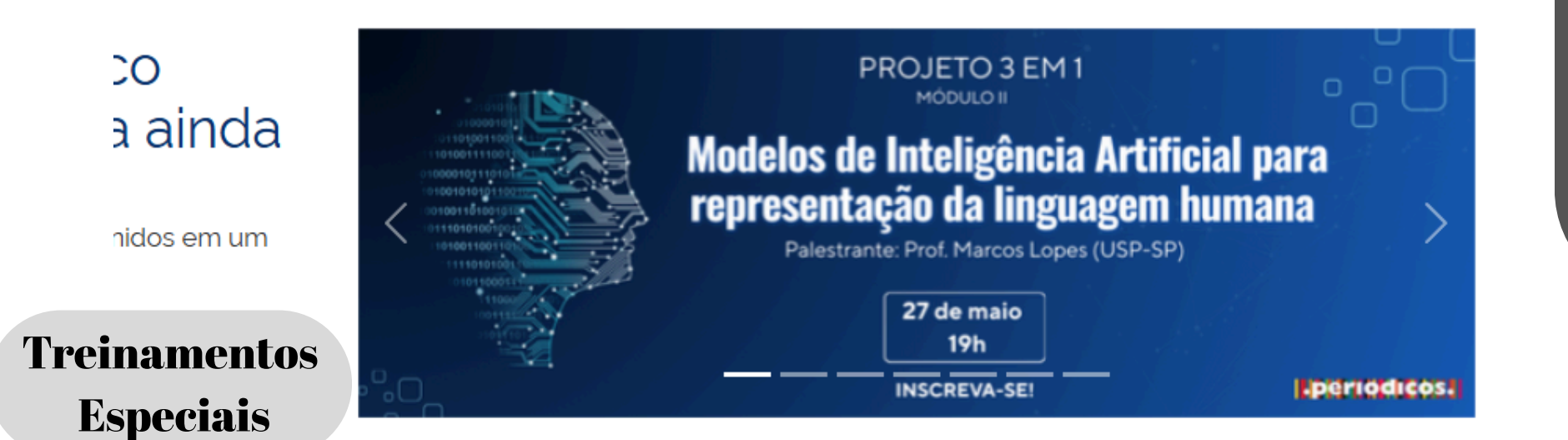

Escolha a área que melhor te atende. E participe, também, dos Treinamentos Especiais. Também divulgamos na primeira página do <u>Portal de Periódicos</u>.

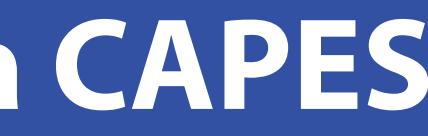

Será um prazer tê-los conosco.

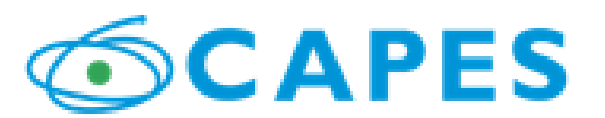

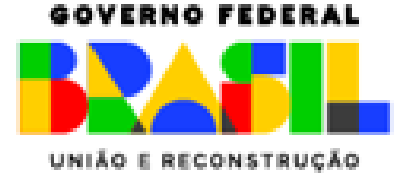

Mais informações sobre Treinamentos: treinamento.periodicos@capes.gov.br

Equipe do Portal de Periódicos

GOVERNO FEDERAL

UNIÃO E RECONSTRUÇÃO

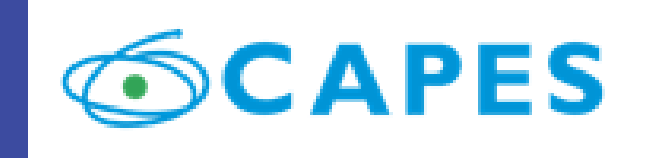

#### MINISTÉRIO DA EDUCAÇÃO

#### GOVERNO FEDERAL

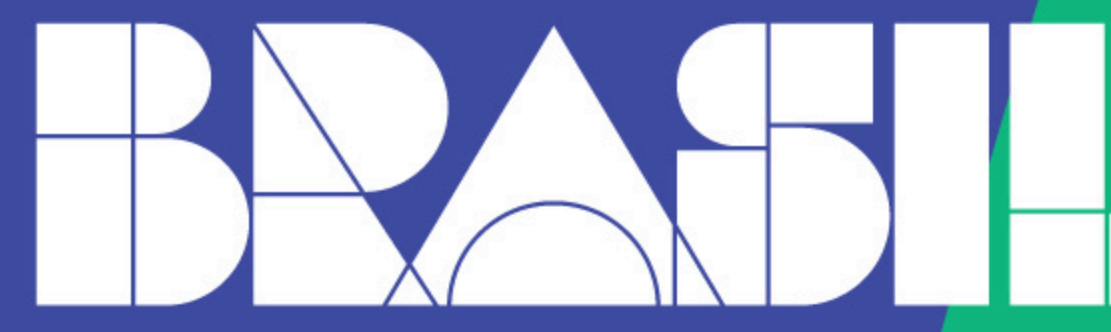

#### UNIÃO E RECONSTRUÇÃO

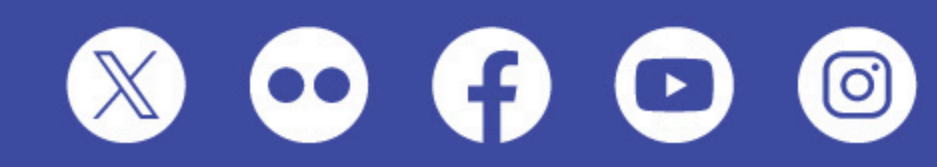

MINISTÉRIO DA EDUCAÇÃO ESPLANADA DOS MINISTÉRIOS - BLOCO L | BRASÍLIA - DF | 70.047-900 0800 616161

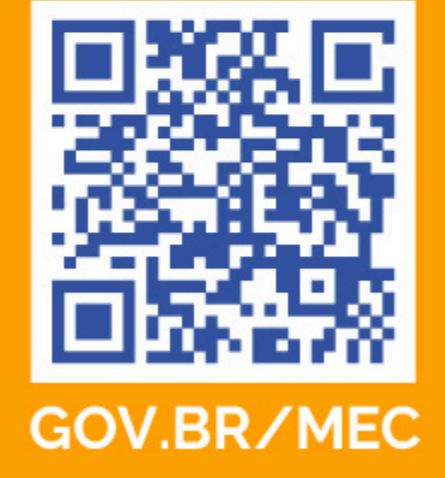